Vous souhaitez extraire une image provenant d'un fichier vidéo ou d'un DVD ? Si la capture d'écran est possible dans certains cas, cela ne fonctionne pas toujours. La solution ? Passer par l'outil intégré au lecteur multimédia VLC. Lancez VLC.

#### Table des matières

| Paramétrer ses préférences | .1 |
|----------------------------|----|
| Extraire une image         | .4 |

#### Paramétrer ses préférences

1. Cliquez sur le menu **Outils** puis sur cliquez sur **Préférences**.

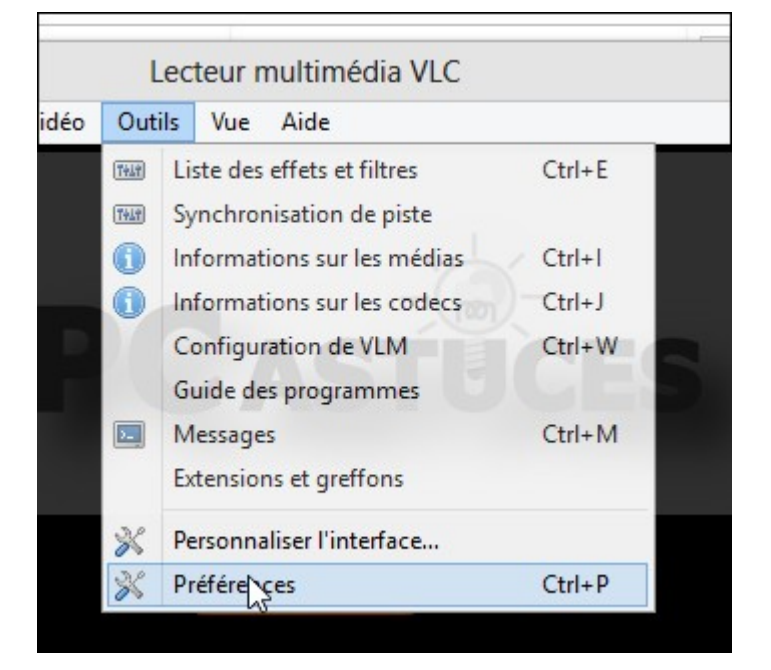

2.Cliquez sur la rubrique Vidéo.

| 4                 | Réglages de l'interface           |
|-------------------|-----------------------------------|
|                   | Langue<br>Langue de l'interface : |
| 8                 | Apparence                         |
| Audio             | Afficher un co                    |
| -                 | ✓ Intégrer la vio                 |
| VidéoPréféren     | ces Instances                     |
|                   | N'autoriser qu'une seule instance |
| Sous-titres & OSD | Vie privée / Réseau               |

3. Dans la zone **Captures d'écran**, cliquez sur le bouton **Parcourir** à côté du champ **Dossier**.

| Captures de | cran     |      |                        |
|-------------|----------|------|------------------------|
| Dossier     |          | -(m) | Paccourir              |
| Préfixe     | vlcsnap- | Num  | érotation séquentielle |
| Format      | png      | -    |                        |

4. Choisissez le dossier où mettre vos captures et validez.

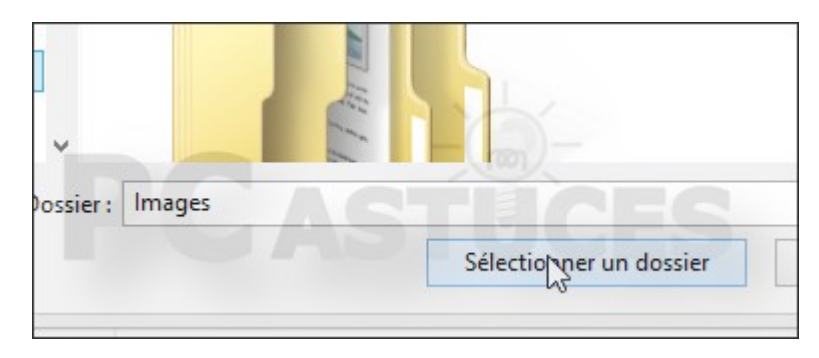

5. Déroulez la liste **Format** et changez si vous le souhaitez le format d'image que vous souhaitez obtenir, .png par défaut.

| ossier  | C:\Users\cleme_000\Pictures\Captures |
|---------|--------------------------------------|
| Préfixe | vlcsnap-                             |
| ormat   | png Children                         |
|         | png                                  |

6.Notez que le champ **Préfixe** vous permet de définir un préfixe qui sera utilisé pour nommer vos captures. Validez par **Enregistrer**.

| Dossier | C+\Users\cleme_000\Pictures\Cantures        |
|---------|---------------------------------------------|
| Dossiel | C. (Disci s (cleme_000 (Picturies (captures |
| Préfixe | vlc_                                        |
| Format  | png                                         |

### Extraire une image

7.Désormais, lorsque vous regardez une vidéo avec VLC, il vous suffit de mettre la lecture en pause au moment où vous souhaitez récupérer une image.

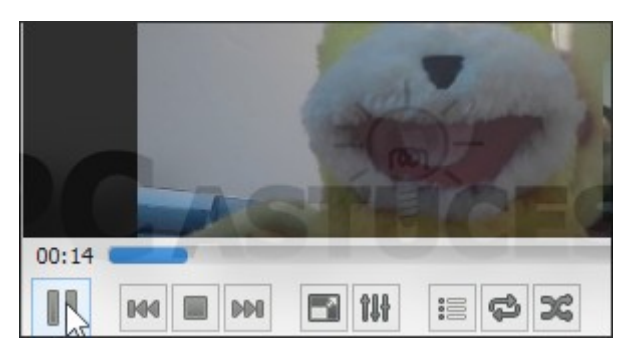

8.Cliquez avec le bouton droit de la souris sur l'image et cliquez sur **Vidéo** puis sur **Prendre une capture d'écran**.

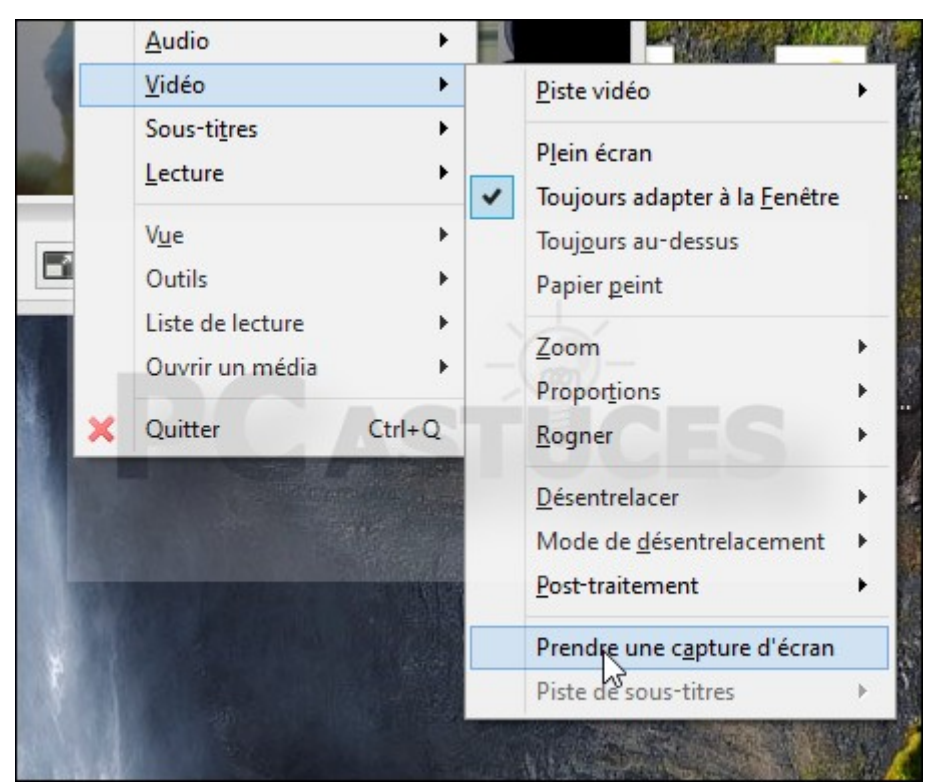

9.L'image issue de votre vidéo est alors enregistrée à l'emplacement choisi précédemment.

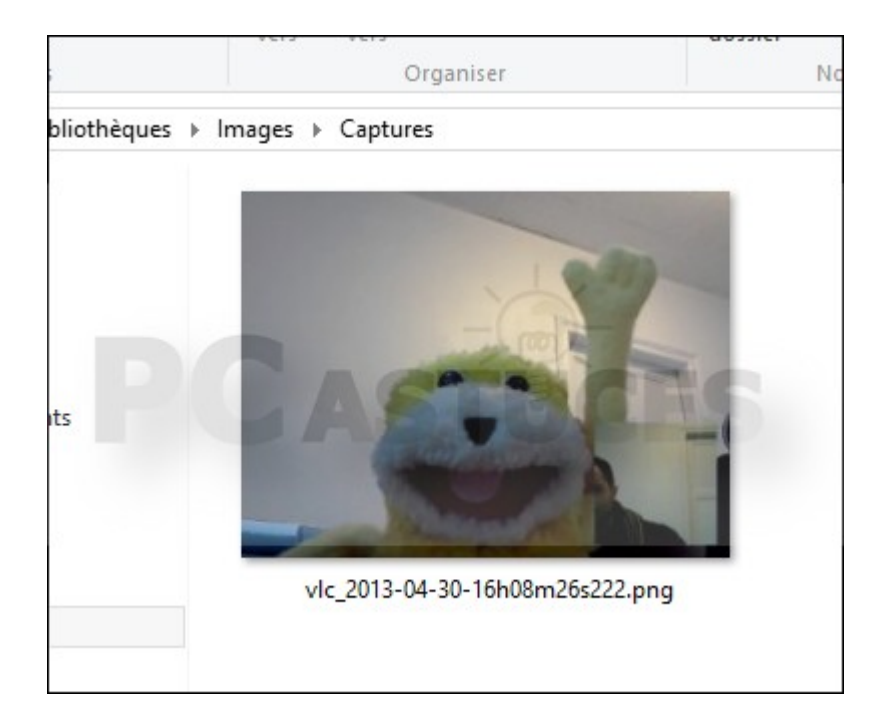